# PENJAR PRESENTACIONS A INTERNET

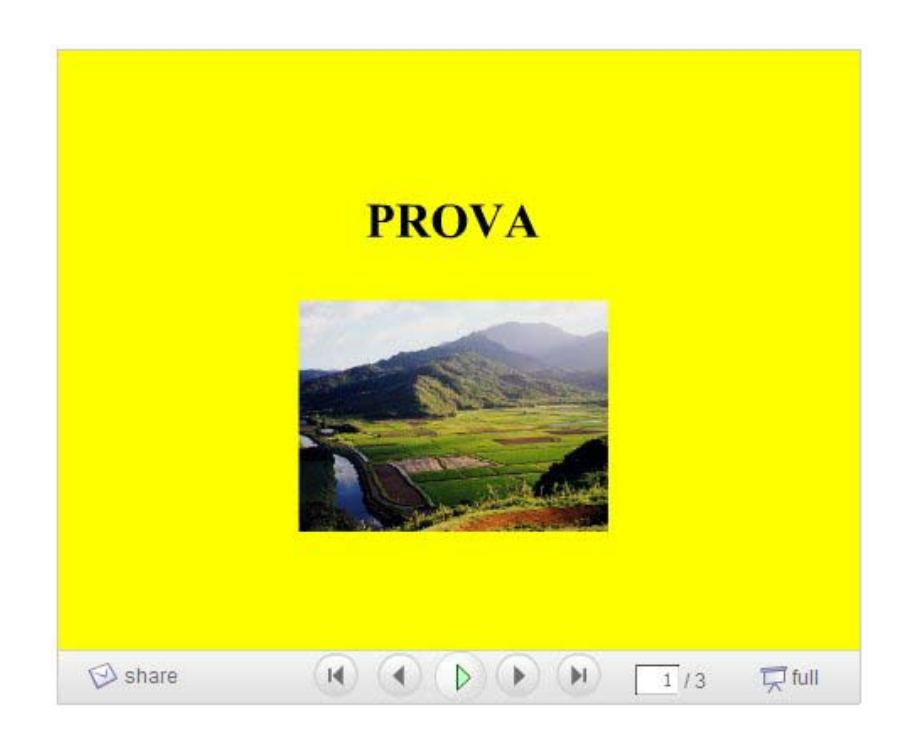

## **SLIDESHARE**

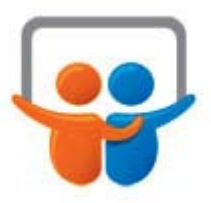

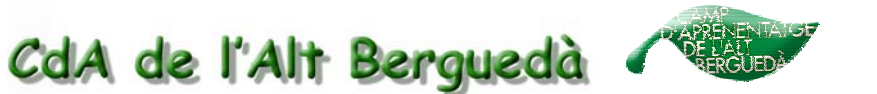

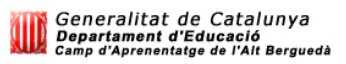

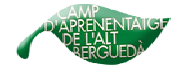

## Penjar presentacions a internet. (SLIDESHARE)

Slideshare és un espai web on podem penjar-hi les nostres presentacions, per després posar-les al bloc o la nostra pàgina web.

## **1. REGISTRAR-NOS A SLIDESHARE**

**1.** Per registrar-nos hem d'anar a:

http://www.slideshare.net

| reça 🕘 http://www.s                                  | slideshare.net/                                                        |                                                   |                              |                                       | 💙 🄁 Vés Vi                        |
|------------------------------------------------------|------------------------------------------------------------------------|---------------------------------------------------|------------------------------|---------------------------------------|-----------------------------------|
| Slide                                                | Share                                                                  | Home Browse                                       | My Slidespace Upl            | Quick Upload Hello, <u>quest</u>      | ( Login / Signup )  All Languages |
|                                                      | So                                                                     | ort by » Latest   View                            | vs Embeds Featured           | Favorites   Downloads   Slidecasts    | Search                            |
| SlideShare i<br>Share public<br><u>Take a tour</u> o | is the best way to<br>cly or privately. Ac<br>or <u>Start Uploadin</u> | share and find p<br>dd audio to make<br><u>g!</u> | presentations.<br>a webinar. | Username<br>Password<br>P Remember me | Sign up<br>For a new account      |
| Browse by                                            | FINANCE     BUSINESS                                                   | HEALTH     PHOTOS                                 | DESIGN     CAREER            | Forgot Login/Password?                |                                   |

2. Buscar el quadre següent i clicar on diu Sign up:

| Disername              | Sign up                                                                                                    |
|------------------------|----------------------------------------------------------------------------------------------------|
| Password               | For a new account                                                                                                    |
| Remember me            |                                                                                                    |
| Forant Lonin/Password? |                                                                                                    |
| Polgot Login/Password? | 10 State 10 State 10 |

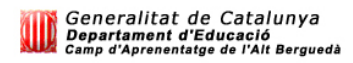

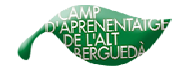

3. Ara hem d'omplir aquestes dades:

| Username         |  |  |
|------------------|--|--|
| Email Address    |  |  |
| Password         |  |  |
| Confirm Password |  |  |

Username: posem un nom d'usuari

Email Address: adreça de correu electrònic.

Password : posem una contrasenya

Confirm Password : confirmem la contrasenya

Cliquem a **Join now**.

| ×                                               |
|-------------------------------------------------|
|                                                 |
| Enter the text you see in the image.            |
| HLHVXQ<br>Can't see the image? <u>Reload it</u> |
|                                                 |
| hare's Terms & Conditions & Privacy Policy      |
| share newsletter (once a month)                 |
|                                                 |

Gender: gènere (Male, masculí / Female, femení)

Country: país.

City: ciutat.

**Are you human?** Posar a l'espai en blanc la paraula que surt al requadre inferior.

I Agree with slideshare's. Ho seleccionem per estar-hi d'acord.

Send me the slideshare newsletter. Marquem només si volem rebre notícies de slideshare.

Cliquem a **Sing Up**.

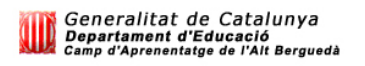

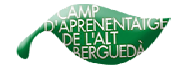

| slideshare                       | Quick Upload                                                                                                    |
|----------------------------------|----------------------------------------------------------------------------------------------------|
| Present Yoursel                  | Home Browse My Slidespace Upload Community Widgets                                                                                                    |
|                                  | Sort by » Latest   Views   Embeds   Featured   Favorites   Downloads   Slidecasts Search                                                                                |
| Welcome to<br>Don't forget to ch | SildeShare! Your account is ready to use.<br>eck your email and click on the confirmation link to confirm this account. (check bull/spam folders if you can't find it). |

**4.** Ja som dins el nostre espai de Slideshare. Ara ja només ens faltarà **confirmar el registre**.

Entrem al nostre correu. Tindrem aquest missatge:

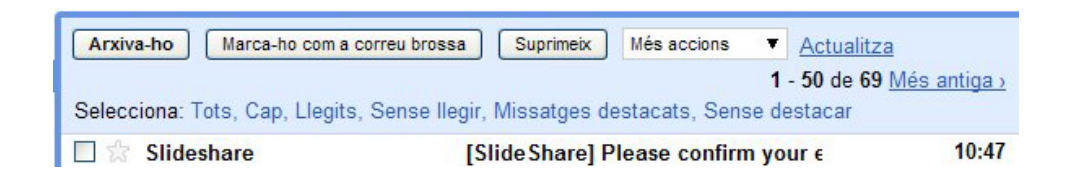

5. L'obrim i confirmem clicant on diu confirm your email address:

|     | S mostra els          | detalls 10:47 (fa 15 m      | inuts) 👆 Respon    |
|-----|-----------------------|-----------------------------|--------------------|
| Н   | cdaaltbergue          | da,                         |                    |
| т   | anke for eignin       | a un for SlidoSharol        |                    |
| Р   | ease <u>confirm y</u> | our email address.          |                    |
|     | NE INK ODES NO        | DEWOIK, CODV and Dast       | e me jolowina into |
| y   | ur browser add        | ress bar                    |                    |
| h   | p://www.slides        | hare.net/<br>what/20hVmLl=/ |                    |
| -   |                       | <u>ynzini 12kii 110-i</u>   |                    |
|     | SlideShare Tea        | m                           |                    |
| -22 |                       |                             |                    |
| S   | nd feedback to Sli    | deShare                     |                    |
|     |                       |                             |                    |
| +   | Respon - Ree          | envia                       |                    |
|     |                       |                             |                    |

6. Finalment ja ens hem registrat del tot.

E

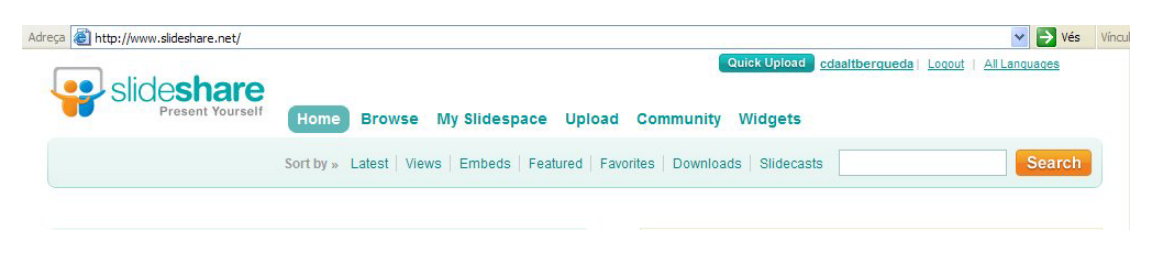

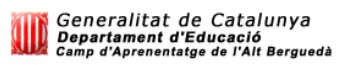

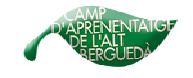

## 2. PENJAR LES NOSTRES PRESENTACIONS A SLIDESHARE:

### 2.1. ENTRAR A SLIDESHARE

1. Per entrar al nostre espai web de Slideshare hem d'anar a:

#### http://www.slideshare.net

|                                                                                                    | sideshare.net/                                 |                        |                        | Quick Upload Helo, guest ( Los     | ain / Sianup )i All Lansuesses |
|----------------------------------------------------------------------------------------------------|------------------------------------------------|------------------------|------------------------|------------------------------------|--------------------------------|
| Slide                                                                                                    | Present Yourself                               | Home Browse            | My Slidespace Upl      | oad Community Widgets              |                                |
|                                                                                                    | S                                              | ort by » Latest   View | vs   Embeds   Featured | Favorites   Downloads   Slidecasts | Search                         |
| SlideShare is the best way to share and find presentations.<br>Share publicly or privately. Add audio to make a webinar.<br><u>Take a tour or Start Uploading!</u> |                                                |                        | presentations.         | Username                           |                                |
| Share public<br>Take a tour of                                                                                                    | ly or privately. A<br>or <u>Start Uploadin</u> | dd audio to make<br>gl | a webinar.             | Password [7] Remember me           | Sign up<br>For a new account   |

**2.** Buscar el quadre següent, posar el nom (username) i la contrasenya (password) i clicar on diu **Login**:

| Jsername               | 0                 |
|------------------------|-------------------|
| Password               | For a new account |
| Remember me            |                   |
| Forgot Login/Password? |                   |

**3.** Podem seleccionar l'idiona. (A vegades si seleccionem Spanish podem tenir algun problema. Si és el cas ho deixeu amb All Languages).

| Quick Upload                      | All 1                    | Vés Vinci |
|-----------------------------------|--------------------------|-----------|
| View only                         | All Languages            | Cancel    |
|                                   | All Languages<br>English |           |
| nity Widgets                      | Spanish                  |           |
|                                   | Portuguese               |           |
| vnloads Slidecasts                | French                   | Search    |
|                                   | Dutch                    |           |
|                                   | German                   |           |
|                                   | Chinese                  |           |
| 19517 62                          | Japanese                 |           |
| cdaaltbergueda!                   | Korean                   |           |
| e 0 new messages. Your profile is | Romanian                 |           |
| ks: Edit Profile, My Slidespace   | Other Languages          |           |

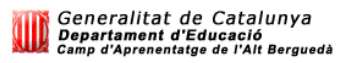

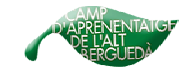

### 2.2. APARTATS QUE TROBEM A SLIDESHARE:

A la part superior dreta:

|              |                |               | ✓ → Vés |
|--------------|----------------|---------------|---------|
| Quick Upload | cdaaltbergueda | <u>Logout</u> | Spanish |

Quick Upload: per pujar presentacions.
Nom usuari: per exemple cdaaltbergueda.
Logout: per sortir com a usuari registrat.
Idioma: en aquest cas spanish.

A la barra de menus hi trobem 6 apartats amb els seus corresponents subapartats: Home, Browse, My slidespace Upload, Community i Widgets.

#### 1. Home :

És la **pàgina principal**. Entre altres coses podem trobar les últimes presentacions que s'han posat a la web de slideshare, veure altres presentacions, buscar embeds (codis per copiar-les), descarregar-les al nostre ordinador, o buscar presentacions amb imatge i so (Slidecasts).

| Adreça 顲 http://www.sl                                 | lideshare.net/                                                        |                                                 |                                           |                                                                                                    | ✓ 🗦 Vés | Vincul |
|--------------------------------------------------------|-----------------------------------------------------------------------|-------------------------------------------------|-------------------------------------------|----------------------------------------------------------------------------------------------------|---------|--------|
| slide                                                  | share                                                                 | ome Browse                                      | My Slidespace Uple                        | Quick Upload cdaaltbergueda Looout                                                                                                    | Spanish |        |
|                                                        | Sor                                                                   | t by » Latest   View                            | /s   Embeds   Featured                    | Favorites   Downloads   Slidecasts                                                                                                    | Search  |        |
| SlideShare is<br>Share publicl<br><u>Take a tour</u> o | s the best way to<br>ly or privately. Ad<br>or <u>Start Uploading</u> | share and find p<br>d audio to make<br><u>!</u> | eresentations.<br>a webinar.              | Hello cdaattbergueda!<br>You have <u>0</u> new messages. Your profile is <u>38%</u> complete.<br>Quick links: <u>Edit Profile, <u>Mv Sildespace</u></u> |         |        |
| Browse by category                                     | FINANCE     BUSINESS     TECH     EDUCATION                           | HEALTH     PHOTOS     TEMPLATES     AUTOMOTIVE  | DESIGN     CAREER     GADGETS     FASHION | My News                                                                                                    |         |        |

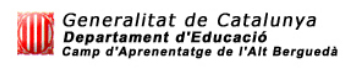

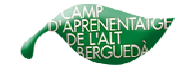

#### 2. Browse:

Per buscar presentacions per **categories** (navegador). A la part de l'esquerra podem trobar les més vistes, les més copiades (embed), les que s'han posat més a favorits o les més descarregades a l'ordinador.

| lhttp://www.slideshare.net/brow | se                       |                                                                   |                                |                                               | 💙 🛃 Vés            | Vincu |
|---------------------------------|--------------------------|-------------------------------------------------------------------|--------------------------------|-----------------------------------------------|--------------------|-------|
| Slideshare<br>Present Yourself  | Home Browse I            | My Slidespace Upload                                              | Quick Upl<br>Community Widgets | oad cdaaltbergueda   Logou                    | t   <u>Spanish</u> |       |
|                                 | Sort by » Latest   Views | Embeds   Featured   Fav                                           | orites   Downloads   Slidecast | 3                                             | Search             |       |
| Browse by popularity            | Browse by categor        | ry                                                                |                                |                                               |                    |       |
| Most Viewed                     | Automotive »             | Books »                                                           | Business & Mamt »              | Career »                                      |                    |       |
| This week                       |                          | Personality                                                       | Consider 2.2 Second            |                                               |                    |       |
| This month                      |                          | Matters                                                           |                                |                                               |                    |       |
| Anone                           |                          | 1                                                                 |                                |                                               |                    |       |
| Most Embedded                   |                          | The Tree Story Behind Writing An<br>Actually Daebd Marketion Reak |                                | the first bening the first Brandest Board and |                    |       |
| This week                       |                          |                                                                   |                                |                                               |                    |       |
| This month                      |                          |                                                                   |                                |                                               |                    |       |
| All time                        | Design »                 | Education »                                                       | Entertainment »                | Fashion & Beauty »                            |                    |       |
| Most Favorited                  | Good PPT                 | HITTER !!                                                         | Catch                          | 1 - 48.                                       |                    |       |
| Today<br>This week              | DESIGN                   | CONVERSATION                                                      | The_                           | 0                                             |                    |       |
| This month                      | Dentro                   | O TACTICA                                                         | Today!                         |                                               |                    |       |
| All time                        |                          | A NONING                                                          |                                |                                               |                    |       |

#### 3. My Slidespace:

El **nostre** espai. Hi podem veure les nostres presentacions, els missatges, els comentaris, els contactes, els grups, editar el nostre perfil o fer subscripcions.

| -                                                                                                    |                                                                                                    |                                                                                   |                                                                                                    |                                                                                                    |
|----------------------------------------------------------------------------------------------------|----------------------------------------------------------------------------------------------------|-----------------------------------------------------------------------------------|----------------------------------------------------------------------------------------------------|----------------------------------------------------------------------------------------------------|
| Slideshare<br>Present Yourself                                                                                                    | me Browse My Slic                                                                                                    | lespace Upload (                                                                  | Quick Upload                                                                                                    | cdaaltbergueda   Logout   Spanish                                                                                                    |
| Slideshows   Messages                                                                                                    | Favorites   Comments   V                                                                                                    | Vall   Contacts   Groups                                                          | Edit Profile   Subscriptions                                                                                                    | Search                                                                                                    |
| /ly Slidespace                                                                                                    |                                                                                                    |                                                                                   | l                                                                                                    | http://www.slideshare.net/cdaaltbergued                                                                                                    |
| Welcome back,<br>cdaaltbergueda :-)<br>Your profie is 100 % complete<br>Edit Profile<br>CdA Alt Berguedà<br>Tags: education<br>Last login: 8 minutes ago | My Slideshows (edit all)<br>Leters (is see chaster<br>Reverse<br>Slistema Solar<br>2 days ago<br>4 views, 0 comments<br>Edit Delate | PROVA<br>Execution<br>Prova<br>2 days ago<br>19 views, 9 comments<br>Exit Deletes | <u>2 (3 public)</u><br>Letters lå sese hackle<br><i>Rover</i><br>El Sistema Solar<br>2 days ago<br>17 viens, 0 comments<br>Edi Dateste | Find my friends >>><br>SlideShare is more fun<br>when your friends are on it<br>Mr Contacts<br>Arrange your contacts in lists<br>My Groups |
| Messages (0)  Get a widget  Create Group/Event                                                                                                    | Wall                                                                                                    |                                                                                   | Post on cdaaltbergueda's Wall                                                                                                    | Create your first event now                                                                                                    |
| Who is CdA?<br>Gender. Maie<br>Location: Guardiola de Berguedà, Spain<br>Work: teacher at school<br>About: CdA de l'Alt Berguedà                         | Tags<br>provasola                                                                                                    | rsistema                                                                          | (3)                                                                                                    | Latest from Contacts<br>acts                                                                                                    |

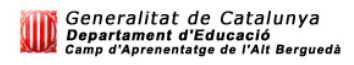

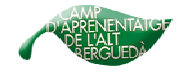

#### 4. Upload:

Per enviar les nostes presentacions de l'ordinador a l'espai web de Slideshare.

| http://www.slideshare.net/upload       |          |             |                |            |              |                |                                     | × 6                  | Vés  |
|----------------------------------------|----------|-------------|----------------|------------|--------------|----------------|-------------------------------------|----------------------|------|
| Slideshare                             | Home     | Browse      | My Slidespace  | Upload     | Community    | Quick Uplos    | ad <u>cdaaltberqueda</u>   <u>L</u> | oqout   <u>Spani</u> | ish  |
|                                        |          | Bulk upload | Single upload  | URL upload | Email upload | Browser Plugin |                                     | Se                   | arch |
|                                        |          |             |                |            |              |                |                                     |                      |      |
| Bulk upload your file                  | es. Shar | e private   | ely or publicl | y!         |              |                |                                     |                      |      |
| Bulk upload your file                  | es. Shar | e private   | ely or publicl | y!         |              | (Having t      | rouble using bulk uploa             | <u>id?</u> )         |      |
| Bulk upload your file<br>Browse and st | es. Shan | e private   | ely or publicl | y!         |              | (Having t      | rouble using bulk uploa             | <u>d?</u> )          |      |

També si pot accedir des de la part superior dreta, ondiu: Quick Upload

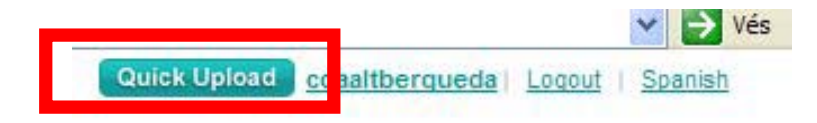

#### 5. Community:

Apartat de la **comunitat**. Podem buscar presentacions per grups o esdeveniments. També n'hi ha unes de premiades (contests) i una opció Karaoke.

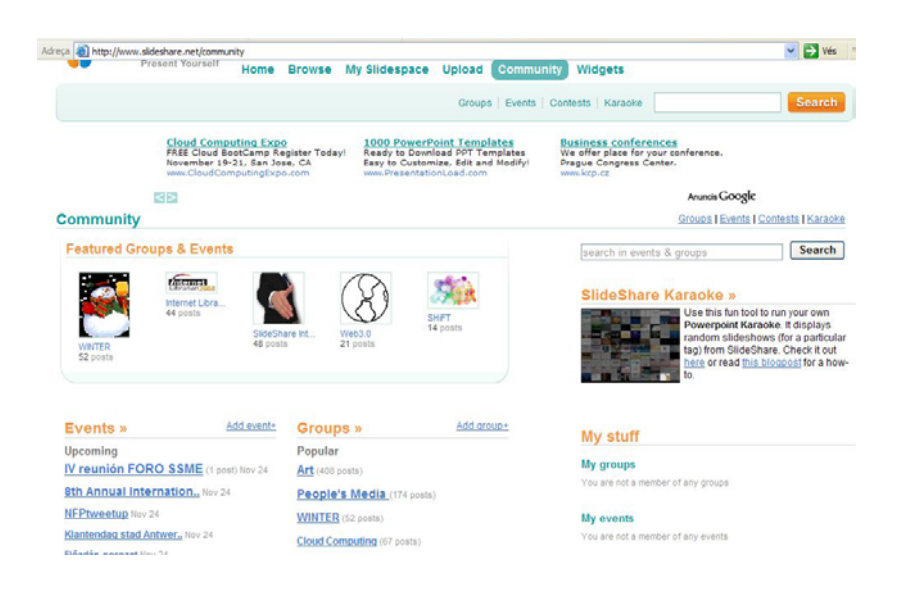

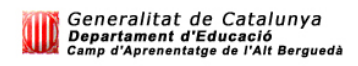

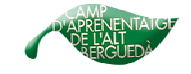

#### 6. Widgets:

Per fer un pack de presentacions amb les mateixes etiquets (tags) i posar un gadget al nostre bloc.

Podem triar diferents opcions, tal i com es veu en la imatge següent:

|                                           | Presentation Pack                                                                                             |                                                                                              |                                            |                                                                                                    |
|-------------------------------------------|----------------------------------------------------------------------------------------------------|----------------------------------------------------------------------------------------------|--------------------------------------------|----------------------------------------------------------------------------------------------------|
| Presentation Pack                         |                                                                                                    |                                                                                              |                                            |                                                                                                    |
| <u>Mini Badges</u><br>Blog SideBar Widget | This widget will let you di<br>for consultants (showcas<br>sessions in one)! Just cu<br>Customize your Presen | splay a collection of pr<br>e your expertise), spea<br>stomize and grab the o<br>tation Pack | resentations o<br>akers (all your<br>code. | n your blog (from your tags, groups or events). Very u<br>talks in one), conference organizers (a whole confere |
|                                           | Select slideshows to a                                                                                        | ppear in your widget                                                                         |                                            | <div style="width:540px;margin:auto;"><object<br>style="margin:0px" width="538"</object<br></div>               |
|                                           | <ul> <li>My slideshows</li> </ul>                                                                             | My slideshows                                                                                | ~                                          | height="341"> <param <br="" name="movie"/> value="http://static.slideshare.net.s3.amazonaws.                    |
|                                           | O My groups / events                                                                                          | None                                                                                         | ~                                          | com/swf/egowidget2.swf/> <param<br>name="allowFullScreen" value="true"/&gt;<param< td=""></param<></param<br>   |
|                                           | O My tags                                                                                                    | sistema                                                                                      | *                                          | name="allowScriptAccess"                                                                                        |
|                                           | O Any tag (specify)                                                                                           |                                                                                              |                                            | Copy to clipboard                                                                                               |
|                                           | Choose Layout                                                                                                 | Landscape                                                                                    | *                                          |                                                                                                    |
|                                           |                                                                                                    |                                                                                              |                                            |                                                                                                    |

I a la part inferior la vista prèvia de la presentació:

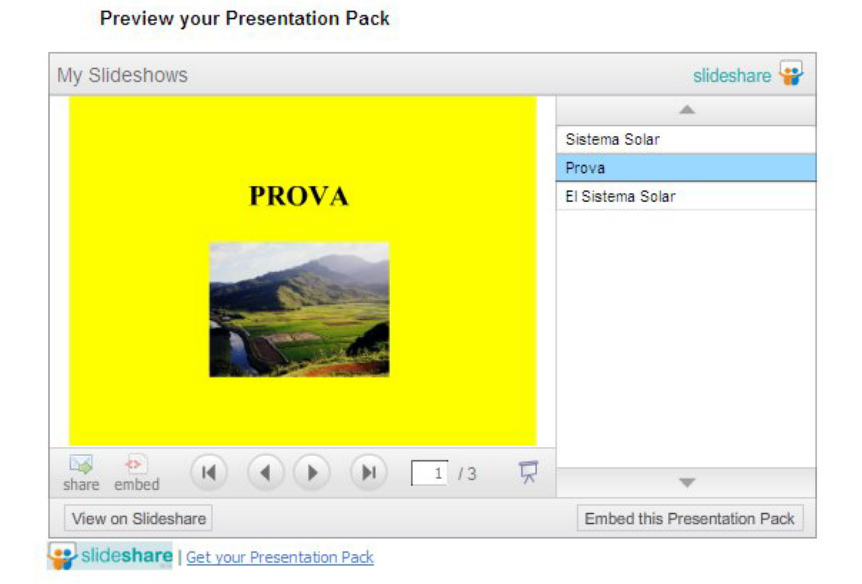

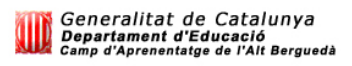

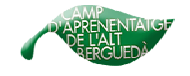

#### 2.3. PENJAR LES PRESENTACIONS AL NOSTRE ESPAI WEB:

**1.** Per enviar les nostes presentacions de l'ordinador a l'espai web de Slideshare **hi podem anar** des de 2 llocs (tal i com hem vist en el punt 4 de l'apartat anterior).

#### A) Des de Upload:

| a en http://www.slideshare.net/upload |            |          |               |        |            |                | 04                        | 💌 🄁 Vé                                                                                                    | s |
|---------------------------------------|------------|----------|---------------|--------|------------|----------------|---------------------------|----------------------------------------------------------------------------------------------------|---|
|                                       |            |          | _             |        |            | Quick Uplo     | ad cdaaltbergueda   Log   | out   <u>Spanish</u>                                                                                            |   |
| SIICESnare<br>Present Yourself        | Home Br    | owse     | My Slidesp    | Upload | Community  | Widgets        |                           |                                                                                                    |   |
|                                       |            |          |               |        |            |                |                           |                                                                                                    |   |
|                                       | Bu         | k upload | Single uploa  |        | ail upload | Browser Plugin |                           | Search                                                                                                    | ١ |
|                                       |            |          |               |        |            |                |                           | a de la companya de la companya de la companya de la companya de la companya de la companya de la companya de l |   |
|                                       |            |          |               |        |            |                |                           |                                                                                                    |   |
| Bulk upload your fi                   | les. Share | orivate  | ly or publici | y!     |            |                |                           |                                                                                                    |   |
| Bulk upload your fil                  | les. Share | orivate  | ly or publicl | y!     |            |                |                           |                                                                                                    |   |
| Bulk upload your fi                   | les. Share | orivate  | ly or public  | y!     |            | (Having t      | rouble using bulk upload? | )                                                                                                    |   |
| Bulk upload your fi                   | les. Share | orivate  | ly or public  | y!     |            | (Having t      | rouble using bulk upload? | )                                                                                                    |   |

B) Des de la part superior dreta, ondiu: Quick Upload

|              | -             |               | 💙 🌛 Vés |
|--------------|---------------|---------------|---------|
| Quick Upload | daaltbergueda | <u>Loqout</u> | Spanish |

2. Entrem al quadre taronja on diu: Browse and select files...

|                     |          |             |               |            |              | Quick Uplo     | ad cdaaltberqueda     | Loqout   Sp | Spanish |
|---------------------|----------|-------------|---------------|------------|--------------|----------------|-----------------------|-------------|---------|
| Present Yourself    | Home     | Browse      | My Slidespac  | e Upload   | Community    | Widgets        |                       |             |         |
|                     |          |             |               |            |              |                |                       |             |         |
|                     |          | Bulk upload | Single upload | URL upload | Email upload | Browser Plugin |                       |             | Sear    |
| Bulk upload your fi | les. Sha | Bulk upload | Single upload | URL upload | Email upload | Browser Plugin |                       |             | Searc   |
| Bulk upload your fi | les. Sha | Bulk upload | Single upload | URL upload | Email upload | Browser Plugin | rouble using bulk upl | load?)      | Searc   |

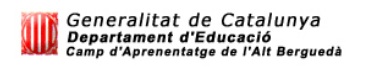

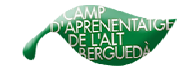

**3.** S'obre una finestra nova on hem de **buscar** al nostre ordinador la presentació que volem enviar.

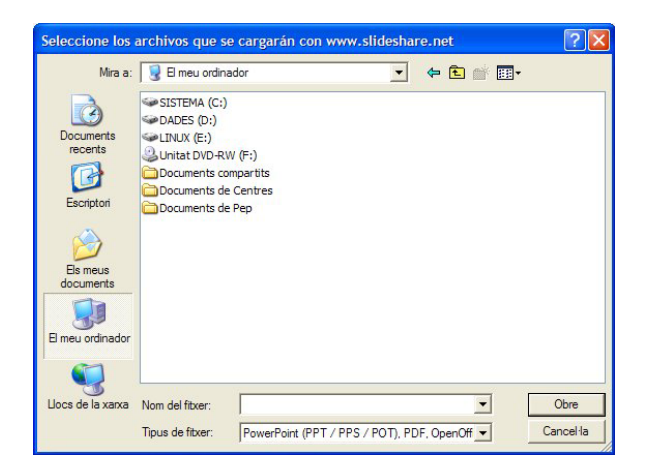

4. Selecionem la presentació i cliquem a Obre. Veurem com es va carregant

|                                          | (Having trouble using bulk upload?) |
|------------------------------------------|-------------------------------------|
| Browse and select files                  |                                     |
| (Use Ctri key to select multiple files)  |                                     |
| Uploading 'EL SISTEMA SOLAR.ppt' (199kb) | 100%                                |
|                                          |                                     |
|                                          | (Having trouble using bulk upload?) |
| Browse and select files                  |                                     |
| (Use Ctrl key to select multiple files)  |                                     |
| Uploading 'EL SISTEMA SOLAR.ppt' (199kb) | 100%                                |
|                                          |                                     |

**5.** En posem les **característiques**: Títol, tag (etiqueta de búsqueda per temes), categoria (majoritariament triarem educativa) i si el volem privat o que el vegi tothom (everyone). Cliquem a **Publish.** 

| e Ctrl key to se | elect multiple files)                                                                                          |                     |        |          | ſ            | Publish All                          |
|------------------|----------------------------------------------------------------------------------------------------|---------------------|--------|----------|--------------|--------------------------------------|
|                  | Choose for all: Privacy Everyone                                                                               | •                   | Lang   | English  | ~            |                                      |
|                  |                                                                                                    |                     |        | After up | load, you ca | n go to 'Edit slideshow' for more op |
| File 'EL SI      | STEMA SOLAR.ppt' uploaded! E                                                                                   | Enter details and p | ress p | ublish.  |              |                                      |
| T141-*           |                                                                                                    | Devel               |        |          |              |                                      |
| I Itte           | El Sistema Solar                                                                                               | Descrip             | otion  |          |              | Rublich Delete                       |
| Tags             | separate tags by spaces                                                                                        |                     |        |          |              | Fublisit                             |
| 5                | and a second second second second second second second second second second second second second second second |                     |        |          | ~            | Allow file download                  |
| Category         | Choose Category                                                                                                |                     |        |          |              |                                      |
|                  |                                                                                                    |                     |        |          |              |                                      |
| Privacy          | Everyone                                                                                                    | ~                   |        |          |              |                                      |
|                  | 101                                                                                                    |                     |        |          |              |                                      |

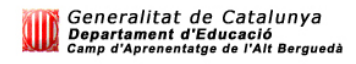

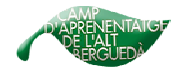

6. Mentre l'està enviant...Trigarà una estona

|                                         | (Having trouble using bulk upload?) |
|-----------------------------------------|-------------------------------------|
| Browse and select files                 |                                     |
| (Use Ctrl key to select multiple files) |                                     |
| Sending request                         |                                     |

#### 7. Enviat

|              | (Having trouble using bulk upload?)                                                                                              |
|--------------|----------------------------------------------------------------------------------------------------|
| Browse       | and select files                                                                                                    |
| (Use Ctrl ke | y to select multiple files)                                                                                                    |
| Ø            | Your slideshow 'EI Sistema Solar' is being converted and will be published shortly. You can see its current status <u>here</u> . |
| Ø            | 'el sistema solar.ppt' has been deleted successfully!                                                                            |

8. Però pot tardar una estona a poder-se visualitzar correctament.

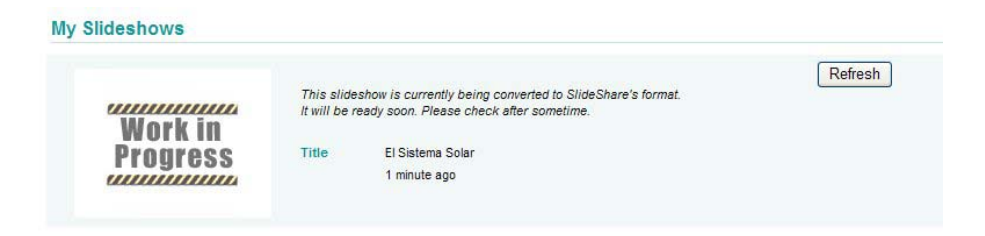

9. Enviat i visualitzat correctament.

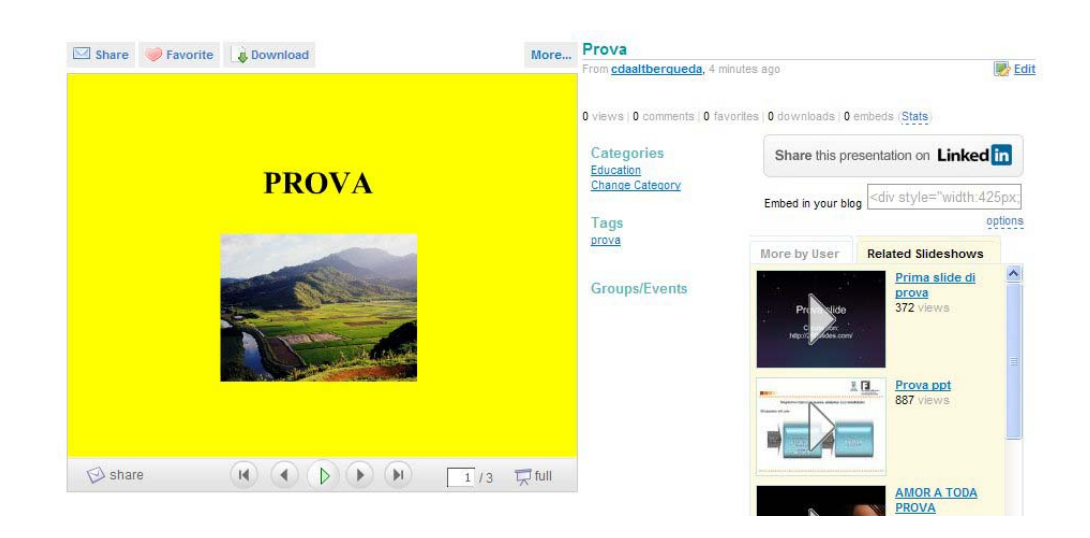

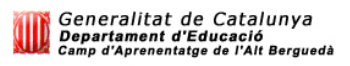

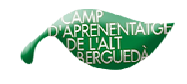

## 2.4. POSAR-LES AL NOSTRE BLOC O PÀGINA WEB:

#### 1. Anem a My slidespace i obrim la presentació que volem posar al bloc

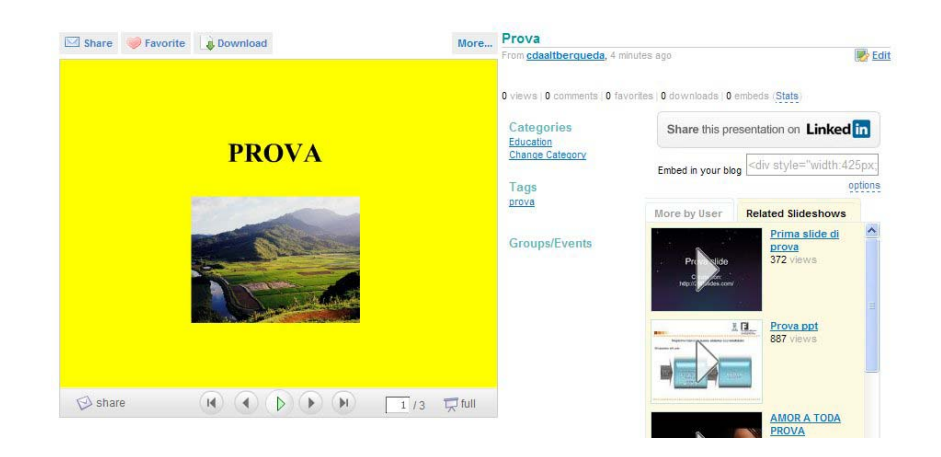

2. A la banda dreta hi ha un quadre on diu: share this presentation on Linkedin. Seleccionem options.

| Share this pres    | sentation on Linked                                               | in              |
|--------------------|-------------------------------------------------------------------|-----------------|
|                    |                                                                   |                 |
| Embed in your blog | <div """""""""""<="" style="" th=""><td>1.<sup>2</sup></td></div> | 1. <sup>2</sup> |
|                    | 0                                                                 | ptions          |

3. Seleccionem la segona opció: Embed in your blog.

| this presentation on Linked in                              | Share this pre   |
|-------------------------------------------------------------|------------------|
| vour blog div style="width:425p                             | mbed in your blo |
| cli                                                         |                  |
| surdareas com [slideshare id=78                             | mbad (wordored   |
| Exclude related slideshow                                   | E                |
| ed in your blog <div style="width</td> <td>Embed in vi</td> | Embed in vi      |

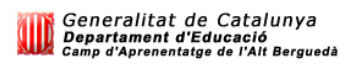

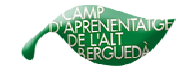

4. La copiem amb el boto dret del ratolí.

**5.** Anem al bloc, a missatge nou o editar missatge. Cliquem amb el ratolí allà on vulguem posar l'àlbum i seleccionem l'opció **Modifica l'Html** 

| Enviament de missatges                                                                                                    | Configuració F                                                                                                    | ormat                                                                           | Mostra el bloc                                                                                                    |
|----------------------------------------------------------------------------------------------------|----------------------------------------------------------------------------------------------------|---------------------------------------------------------------------------------|----------------------------------------------------------------------------------------------------|
| Crea <u>Edita els missatges</u>                                                                                                    | Modera els comentaris                                                                                                    |                                                                                 |                                                                                                    |
| Títol:                                                                                                    |                                                                                                    |                                                                                 | Modifica (Html <u>F</u> dacta                                                                                                    |
| <pre>(http://picasaweb.google<br/>laft"&gt;<a href="http://picasaweb.google&lt;br&gt;arc=" http:="" lh4.ggpht.com,<br="">c/TercerDiaDeColNies.jpg"<br/>px1"&gt;</a>px1"&gt;px1"&gt;px1"&gt;px1"&gt;px1"&gt;px1"&gt;px1"&gt;px1"&gt;px1"&gt;px1"&gt;px1"&gt;px1px1px1px1px1px1px1px1px1px1px1px1px1px1px1px1px1px1px1px1px1px1px1px1px1px1px1px1px1px1px1px1px1px2px2px2px2px2px2px2px2px2px2px2px2px2px2px2px2px2px2px2px2px2px2px2px2px2px2px2px2px2px2px2px2px2px2px2px2px2px2px2px2px2px2</pre> | <pre>;"&gt;imp://img/transparent<br/>saweb.google.es/od/<br/>/_p_SX8Cyi31o/SPh2y/<br/>width="160" height<br/>d style="text-align:<br/>ogle.es/cdalasala/Te<br/>socration:none;"&gt;Text<br/>able&gt;<br/>pentaris per a aquest missal</pre> | enter"<br>ht_albu<br>asala<br>7bj2zE/.<br>"160"<br>conter<br>ercerDi<br>cort di | <pre>style="height:194px;background:url<br/>m_background.gif) no-repeat<br/>/TercerbabeCollies#"&gt;<img<br>/AAAAAAAAAq4/htmLOPptY1I/s160-<br/>style="margin:1px 0 0 4<br/>;;font-family:arial,sans-<br/>.aDeColNies#" style="color:#4D4D4<br/>.a de</img<br></pre> |
| missatge per exemple, bic                                                                                                    | Dreseves, prem Ctrl amb 8                                                                                                    | - Negrota                                                                       | - Curries 0 - Publics ( - Decs 0 - Echergraphy mic                                                                                                    |
| PUBLICA UN MISSATGE                                                                                                    | DESA'L ARA                                                                                                    | = negreta                                                                       | a, $r = cursiva, r = rublica, s = besa, b = Esborrany mes$                                                                                                    |

- 5. Enganxem l'adreça que hem copiat abans (botó dret del ratolí).
- 6. Desem el missatge i Mostrem el bloc:

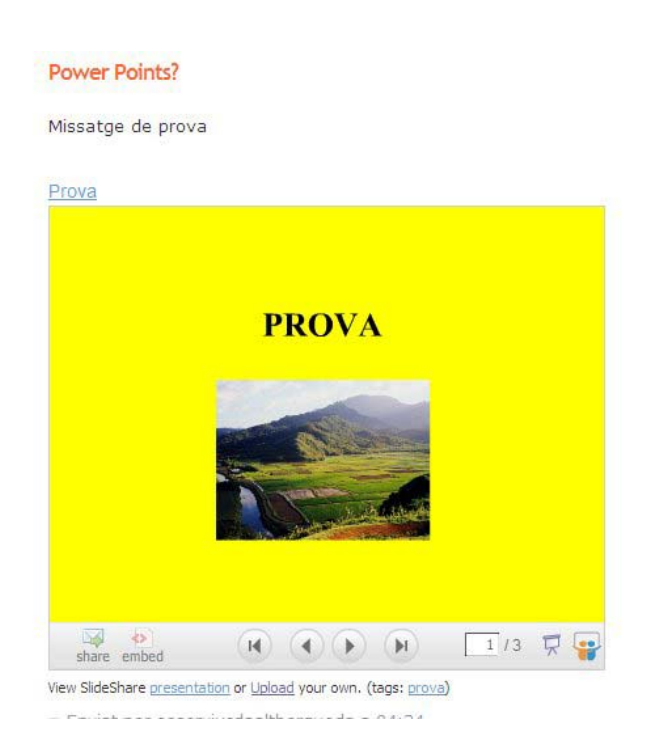

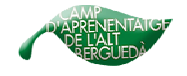

**7.** Apareix una presentació de fotos. Clicant a les **fletxes** anirem passant les diapositives. També ho podem veure a **pantalla sencera** o obrir la **web** de Slideshare on hi ha publicada aquesta presentació.

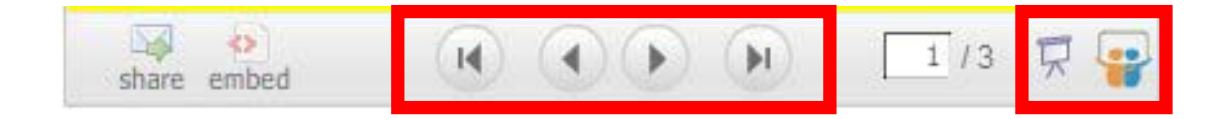

## 2.5. UNA ALTRA OPCIÓ PER POSAR-LES AL NOSTRE BLOC.

També ho podem enviar Directament al bloc:

1. Anem a My slidespace i obrim la presentació que volem posar al bloc.

**2.** Sota la presentació hi ha un quadre com el següent i en seleccionem la icona taronja del blogger.

| 📲 hi5 🙄 🕱 💊 🖪 🖸 🚱 🎑            | fw 💿 Post to Twitter     |
|--------------------------------|--------------------------|
| Post to Blogger:               |                          |
| Blogger username:              | Title:                   |
| Blogger password:              | Post to sidebar     Post |
| Login info will never be saved | gigy                     |
| close                          |                          |

**3.** Posem **nom** d'usuari i **contrasenya** d'accés al nostre bloc. I **títol** pel missatge. Cliquem a **Post** 

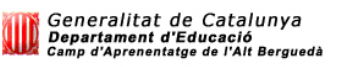

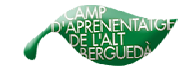

| Post to Blogger:      |                       |                         |
|-----------------------|-----------------------|-------------------------|
| Blogger username:     | esserviucdaaltbergued | entorn CdA Alt Berguedà |
| Blogger password:     | Po                    | st to sidebar Post      |
| Login info will never | be saved              | gigva                   |

4. Tarda una mica i finalment ens diu: Missatge enviat, gràcies.

| 🍟 hiji 🙄 🏋 💊 💽 | පි 🐨 🚬 f  ි    | Post to Twitter |
|----------------|----------------|-----------------|
|                | Message Posted |                 |
|                | Thank You.     |                 |
| Back           |                | gigy            |
| close          |                |                 |

5. El seu aspecte al bloc serà aquest:

| Prova                   |               |       |  |  |
|-------------------------|---------------|-------|--|--|
| From: <u>cdaaltberg</u> | <u>jueda,</u> |       |  |  |
| 2 days ago              |               |       |  |  |
|                         |               |       |  |  |
| Prova                   |               |       |  |  |
|                         | ı.            | PROVA |  |  |
|                         | P             |       |  |  |
|                         | P             | PROVA |  |  |

6. Si volem posar-hi text o editar el missatge, haurem d'anar al bloc, enviament de missatges, edita els missatges i un cop fet els canvis corresponents clicar a publica un missatge.

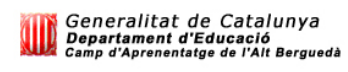

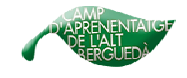